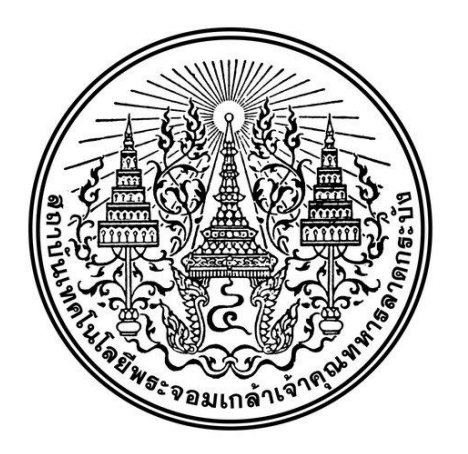

# คู่มือการปฏิบัติงาน

(Work Manual)

สำนักวิชาศึกษาทั่วไป

การส่งเกรดของอาจารย์พิเศษ

์ งาน.วิชาการ โทร/โทรสาร 02 329 8220 e-mail : gened@kmitl.ac.th Website : https://gened.kmitl.ac.th

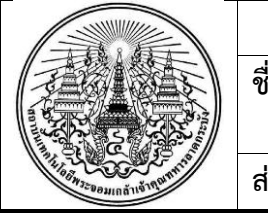

| คู่มือการปฏิบัติงาน (Work manual)          | รหัส : W-GE1-004    |  |  |
|--------------------------------------------|---------------------|--|--|
| ชื่อกระบวนงาน : การส่งเกรดของอาจารย์พิเศษ  | เริ่มใช้ : 14/07/64 |  |  |
|                                            | แก้ไชครั้งที่ : 00  |  |  |
| ส่วนงานที่รับผิดชอบ : สำนักวิชาศึกษาทั่วไป | Page 1 of 7         |  |  |

| จัดทำโดย                                      | ตรวจสอบโดย                                                     | อนุมัติโดย                                                   |  |  |
|-----------------------------------------------|----------------------------------------------------------------|--------------------------------------------------------------|--|--|
| (นางสาวอิสรีย์ หมั่นสมัคร)<br>งัววิชาวารสึจษา | (ผศ.ดร.อมตะ อนันตพินิจวัฒนา)<br>รักษาการแทบรองผู้อำบายการสำบัก | (ผศ.ศิริพันธ์ มุรธาธัญลักษณ์)<br>รักษาการแทบผู้อำนายการสำนัก |  |  |
| 1911 9.0 ILI 196.ILI 6.1                      | วิชาศึกษาทั่วไป                                                | วิชาศึกษาทั่วไป                                              |  |  |

ประวัติการแก้ไข :

| วันที่บังคับใช้ | แก้ไขครั้งที่ | รายละเอียดการแก้ไข                        |
|-----------------|---------------|-------------------------------------------|
| วัน/เดือน/ปี    | 00            | เอกสารออกใหม่ : การส่งเกรดของอาจารย์พิเศษ |
|                 |               |                                           |

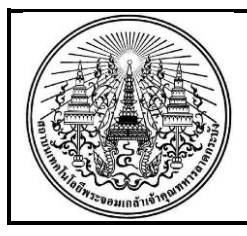

| คู่มือการปฏิบัติงาน (Work manual)          | รหัส : W-GE1-004    |  |
|--------------------------------------------|---------------------|--|
| ชื่อกระบวนงาน : การส่งเกรดของอาจารย์พิเศษ  | เริ่มใช้ : 14/07/64 |  |
|                                            | แก้ไชครั้งที่ : 00  |  |
| ส่วนงานที่รับผิดชอบ : สำนักวิชาศึกษาทั่วไป | Page 2 of 7         |  |

# 1. วัตถุประสงค์ (Objective) :

- 1.1 เพื่อให้การส่งคะแนนและเกรดของรายวิชาศึกษาทั่วไป ที่อาจารย์ผู้สอนเป็นอาจารย์ภายนอก เป็นไปตาม รูปแบบเดียวกัน
- 1.2 เพื่อให้การส่งคะแนนและเกรดของรายวิชาศึกษาทั่วไป ที่อาจารย์ผู้สอนเป็นอาจารย์ภายนอก เป็นไปตาม ประกาศสถาบันเทคโนโลยีพระจอมเกล้าเจ้าคุณทหารลาดกระบัง เรื่อง การกำหนดค่าคะแนนเฉลี่ย รายวิชาหมวดวิชาศึกษาทั่วไป สำนักวิชาศึกษาทั่วไป ประกาศ ณ วันที่ 16 มกราคม พ.ศ.2561 และ เป็นไปตามประกาศสถาบันเทคโนโลยีพระจอมเกล้าเจ้าคุณทหารลาดกระบัง เรื่อง หลักเกณฑ์การส่ง คะแนนและเกรดในการวัดผลการศึกษา ระดับปริญญาตรีและระดับบัณฑิตศึกษา ฉบับประกาศ ณ วันที่ 5 มิถุนายน พ.ศ. 2560

#### 2. ขอบเขต (Scope) :

การส่งคะแนนและเกรดของรายวิชาศึกษาทั่วไป ที่อาจารย์ผู้สอนเป็นอาจารย์ภายนอก สำนักวิชาศึกษา ทั่วไป

#### 3. คำนิยาม (Definition) :

 3.1 "อาจารย์ผู้สอน" หมายถึง อาจารย์ผู้สอนรายวิชาศึกษาทั่วไปทั้งอาจารย์ภายในและอาจารย์ ภายนอก หรืออาจารย์ผู้สอนรายวิชาอื่นที่ขอรับบริการ

3.2 "อาจารย<sup>์</sup>พิเศษ" หมายถึงอาจารย<sup>์</sup>ผู้สอนรายวิชาศึกษาทั่วไปภายนอก

3.3 "นักวิชาการศึกษา" หมายถึง นักวิชาการศึกษา สำนักวิชาศึกษาทั่วไป สถาบันเทคโนโลยีพระจอม เกล้าเจ้าคุณทหารลาดกระบัง

# 4. หน้าที่ความรับผิดชอบ (Responsibilities) :

4.1 นักวิชาการศึกษา มีหน้าที่ นำเข้าเกณฑ์คะแนนและดาวน์โหลดแบบฟอร์มไฟล์ตารางคะแนนและ เกรดจากเว็บไซต์สำนักทะเบียน ประสานงานกับอาจารย์พิเศษ นำส่งคะแนนและเกรด ให้สำนักทะเบียนและ ประมวลผลดำเนินการประกาศเกรด

4.2 อาจารย์พิเศษ มีหน้าที่ ตรวจสอบความถูกต้องของใบบันทึกคะแนนและเกรด

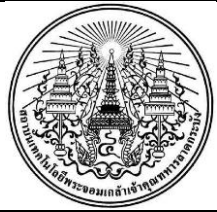

| คู่มือการปฏิบัติงาน (Work manual)          | รหัส : W-GE1-004    |  |  |
|--------------------------------------------|---------------------|--|--|
| ชื่อกระบวนงาน : การส่งเกรดของอาจารย์พิเศษ  | เริ่มใช้ : 14/07/64 |  |  |
|                                            | แก้ไชครั้งที่ : 00  |  |  |
| ส่วนงานที่รับผิดชอบ : สำนักวิชาศึกษาทั่วไป | Page 3 of 7         |  |  |

# 5. ระเบียบปฏิบัติ/ขั้นตอน (Procedure) :

# • ความหมายของเครื่องหมายต่างๆ ในการจัดทำผังกระบวนงาน

| เครื่องหมาย                     | ความหมาย                                                   | เครื่องหมาย          | ความหมาย                                                                                 |
|---------------------------------|------------------------------------------------------------|----------------------|------------------------------------------------------------------------------------------|
| เริ่มต้น/สิ้นสุด (Start/Finish) |                                                            | <b>←</b><br><b>↓</b> | ทิศทางขั้นตอนการดำเนินงาน (Flow)                                                         |
| $\bigcirc$                      | พิจารณา (Decision)<br>เช่น อนุมัติ/ไม <sup>่</sup> อนุมัติ | $\bigcirc$           | จุดเชื่อมต <sup>่</sup> อการดำเนินงาน<br>(Connection)                                    |
|                                 | ดำเนินการ (Activity)                                       |                      | สื่อสาร เช่น เจ้าหน้าที่ต้องหารือ ผอ.<br>ก่อนการดำเนินการ / โทรศัพท์แจ้ง<br>ผู้รับบริการ |

# • ผังกระบวนงาน (Workflow)

| ลำดับ | ผังกระบวนงาน                                 | ระยะเวลา | ขั้นตอนการปฏิบัติงาน                                                                          | แบบฟอร์ม                                         | ผู้รับผิดชอบ                                    |
|-------|----------------------------------------------|----------|-----------------------------------------------------------------------------------------------|--------------------------------------------------|-------------------------------------------------|
| 5.1   | ตั้งค่าเกณฑ์คะแนน<br>แต่ละรายวิชา            | 1 วัน    | ตั้งค่าเกณฑ์คะแนนและดาวน์<br>โหลดแบบฟอร์มไฟล์ตาราง<br>คะแนนและเกรดจากเว็บไซต์<br>สำนักทะเบียน | แบบฟอร์มไฟล์<br>ตารางคะแนน<br>และเกรด            | นักวิชาการ<br>ศึกษา<br>สำนักวิชาศึกษา<br>ทั่วไป |
| 5.2   | ส่งเอกสารให้อาจารย์<br>ผู้สอน                |          | ส่งแบบฟอร์มไฟล์ตารางคะแนน<br>และเกรดให้อาจารย์ผู้สอนแต่ละ<br>รายวิชา                          | แบบฟอร์มไฟล์<br>ตารางคะแนน<br>และเกรด<br>- Email | นักวิชาการ<br>ศึกษา<br>สำนักวิชาศึกษา<br>ทั่วไป |
| 5.3   | รับแบบฟอร์มจาก<br>อาจารย์ผู้สอน              | 5 นาที   | รับแบบฟอร์มไฟล์ตารางคะแนน<br>และเกรดที่จากอาจารย์ผู้สอน                                       | แบบฟอร์มไฟล์<br>ตารางคะแนน<br>และเกรด<br>- Email | นักวิชาการ<br>ศึกษา<br>สำนักวิชาศึกษา<br>ทั่วไป |
| 5.4   | NO<br>ตรวจสอบความถูก<br>ต้องของข้อมูล<br>YES | 30 นาที  | ตรวจสอบความถูกต้องและ<br>รายละเอียดตามเงื่อนไข                                                | แบบฟอร์มไฟล์<br>ตารางคะแนน<br>และเกรด<br>Email   | นักวิชาการ<br>ศึกษาสำนักวิชา<br>ศึกษาทั่วไป     |

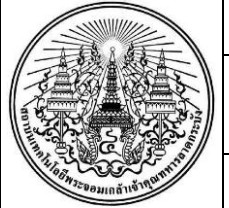

| คู่มือการปฏิบัติงาน (Work manual)          | รหัส : W-GE1-004    |
|--------------------------------------------|---------------------|
| ชื่อกระบวนงาน : การส่งเกรดของอาจารย์พิเศษ  | เริ่มใช้ : 14/07/64 |
|                                            | แก้ไชครั้งที่ : 00  |
| ส่วนงานที่รับผิดชอบ : สำนักวิชาศึกษาทั่วไป | Page 4 of 7         |

| ลำดับ | ผังกระบวนงาน                                     | ระยะเวลา | ขั้นตอนการปฏิบัติงาน                                                                                                    | แบบฟอร์ม                                       | ผู้รับผิดชอบ                                |
|-------|--------------------------------------------------|----------|----------------------------------------------------------------------------------------------------|------------------------------------------------|---------------------------------------------|
| 5.5   | → อัพโหลดแบบฟอร์ม<br>ผลคะแนน                     | 30 นาที  | อัพโหลดแบบฟอร์มไฟล์ตาราง<br>คะแนนและเกรดที่ได้รับจาก<br>อาจารย์ผู้สอนแต่ละรายวิชาที่<br>เว็บไซต์สำนักทะเบียนและ<br>ประมวลผล | แบบฟอร์มไฟล์<br>ตารางคะแนน<br>และเกรด<br>Email | นักวิชาการ<br>ศึกษาสำนักวิชา<br>ศึกษาทั่วไป |
| 5.6   | 5.6 NO<br>ตรวจสอบความถูก<br>ต้องของข้อมูล<br>YES |          | ตรวจสอบความถูกต้องของเกรด<br>และผลคะแนนจากตารางบันทึก<br>คะแนนและเกรดแต่ละรายวิชาใน<br>เว็บไซต์สำนักทะเบียนา                | เว็บไซต์สำนัก<br>ทะเบียนและ<br>ประมวลผล        | นักวิชาการ<br>ศึกษาสำนักวิชา<br>ศึกษาทั่วไป |
| 5.7   | พิมพ์รายงานฉบับ<br>สมบูรณ์                       |          | พิมพ์รายงานฉบับสมบูรณ์                                                                                                    | เว็บไซต์สำนัก<br>ทะเบียนและ<br>ประมวลผล        | นักวิชาการ<br>ศึกษาสำนักวิชา<br>ศึกษาทั่วไป |
| 5.8   | เสนอผู้บริหารลงนาม                               | 1 วัน    | เสนอผู้บริหารลงนาม                                                                                                    | E-office                                       | นักวิชาการ<br>ศึกษาสำนักวิชา<br>ศึกษาทั่วไป |
| 5.9   | 5.9 ดำเนินการส่งเอกสาร                           |          | ส่งเอกสารไปยังสำนักทะเบียน<br>และประมวลผล                                                                                   | E-office                                       | นักวิชาการ<br>ศึกษาสำนักวิชา<br>ศึกษาทั่วไป |

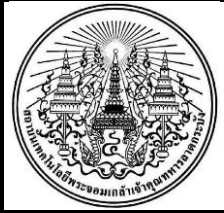

| คู่มือการปฏิบัติงาน (Work manual)          | รหัส : W-GE1-004    |  |  |  |
|--------------------------------------------|---------------------|--|--|--|
| ชื่อกระบวนงาน : การส่งเกรดของอาจารย์พิเศษ  | เริ่มใช้ : 14/07/64 |  |  |  |
|                                            | แก้ไชครั้งที่ : 00  |  |  |  |
| ส่วนงานที่รับผิดชอบ : สำนักวิชาศึกษาทั่วไป | Page 5 of 7         |  |  |  |

รายละเอียดระเบียบปฏิบัติ/ขั้นตอน (Procedure) :

5.1 นักวิชาการศึกษาตั้งค่าเกณฑ์คะแนนและดาวน์โหลดแบบฟอร์มไฟล์ตารางคะแนนและเกรดจาก เว็บไซต์สำนักทะเบียน

5.1.1 ทำแบบสอบถามการตั้งค่าเกณฑ์คะแนนจากอาจารย์ผู้สอน

5.1.2 เข้าระบบการตัดเกรดสำนักทะเบียนและประมวลผลและตั้งค่าเกณฑ์คะแนนของแต่ รายวิชา

- 5.1.3 ดาวน์โหลดแบบฟอร์มไฟล์ตารางคะแนนและเกรดของแต่ละรายวิชา
- 5.2 นักวิชาการศึกษาส่งเอกสารให้อาจารย์ผู้สอน
- 5.2.1 นำส่งแบบฟอร์มไฟล์ตารางคะแนนและเกรดของแต่ละรายวิชาให้อาจารย์ผู้สอนทางอีเมล์ 5.3 นักวิชาการศึกษารับแบบฟอร์มจากอาจารย์ผู้สอน

5.3.1 รับแบบฟอร์มไฟล์ตารางคะแนนและเกรดที่ผ่านการกรอกคะแนนจากอาจารย์ผู้สอนทาง อีเมล์

5.4 นักวิชาการศึกษาตรวจสอบข้อมูลความถูกต้อง

5.4.1 ตรวจสอบความถูกต<sup>้</sup>องแบบฟ<sup>้</sup>อร์มไฟล์ตารางคะแนนและเกรด 5.4.2 หากไม่ถูกต<sup>้</sup>อง ส่งกลับให้อาจารย์ผู้สอนตรวจสอบและแก้ไขและส่งกลับมาที่สำนักวิชา ศึกษาทั่วไปอีกครั้ง

5.5 นักวิชาการศึกษาอัพโหลดแบบฟอร์มผลคะแนน

5.5.1 เข้าระบบการตัดเกรดสำนักทะเบียนและประมวลผล

5.5.2 อัพโหลดแบบฟอร์มไฟล์ตารางคะแนนและเกรดที่ได้รับจากอาจารย์ผู้สอนแต่ละรายวิชา

5.6 นักวิชาการศึกษาตรวจสอบความถูกต้องของเกรดและผลคะแนนจากตารางบันทึกคะแนนและเกรด

5.6.1 เข้าระบบการตัดเกรดส่ำนักทะเบียนและประมวลผล 5.6.2 กดพิมพ์ฉบับร่างของเกรดและผลคะแนน และส่งให้ผู้สอนตรวจสอบและยืนยันกลับมาทาง อีเมล์

5.6.3 หากไม่ถูกต้องให้อาจารย์ผู้สอนแจ้งกลับมาทางอีเมล์ และทางสำนักดำเนินการแก้ไข และ ให้อาจารย์ผู้สอนตรวจสอบและยื่นยันกลับมาอีกครั้ง

5.7 นักวิชาการศึกษาพิมพ์รายงานฉบับสมบูรณ์

5.7.1 เข้าระบบการตัดเกรดสำนักทะเบียนและประมวลผล

5.7.2 พิมพ์รายงานฉบับสมบูรณ์ และส่งให้อาจารย์ผู้สอนตรวจสอบทางอีเมล์ และยืนยันกลับมา ทั้งนี้หากมีเกรดเฉลี่ย ไม่อยู่ในช่วง 1.8-3.5 ให้อาจารย์ผู้สอนทำบันทึกข้อความชี้แจงพร้อมแนบ กับรายงานฉบับสมบูรณ์

- 5.8 นักวิชาการศึกษา จัดทำการส่งเกรดรายวิชาหมวดวิชาศึกษาทั่วไป เสนอผู้บริหารลงนาม
- 5.9 นักวิชาการศึกษานำส<sup>ุ่</sup>งเอกสาร E-office คะแนนและเกรดถึงสำนักทะเบียนและประมวลผล

|                                                                                                    | คู่มือการปฏิบัติงาน (Work manual)          | รหัส : W-GE1-004    |  |  |
|----------------------------------------------------------------------------------------------------|--------------------------------------------|---------------------|--|--|
|                                                                                                    | ชื่อกระบวนงาน : การส่งเกรดของอาจารย์พิเศษ  | เริ่มใช้ : 14/07/64 |  |  |
|                                                                                                    |                                            | แก้ไชครั้งที่ : 00  |  |  |
| The aware and the amount of the amount of th | ส่วนงานที่รับผิดชอบ : สำนักวิชาศึกษาทั่วไป | Page 6 of 7         |  |  |

 6. เอกสารอ้างอิง (Reference Document) :
6.1 ประกาศสถาบันเทคโนโลยีพระจอมเกล้าเจ้าคุณทหารลาดกระบัง เรื่อง การกำหนดค่าคะแนนเฉลี่ยรายวิชา หมวดวิชาศึกษาทั่วไป สำนักวิชาศึกษาทั่วไป ประกาศ ณ วันที่ 16 มกราคม พ.ศ.2561 6.2 ประกาศสถาบันเทคโนโลยีพระจอมเกล้าเจ้าคุณทหารลาดกระบัง เรื่อง หลักเกณฑ์การส่งคะแนนและ

เกรดในการวัดผลการศึกษาระดับปริญญาตรีและระดับบัณฑิตศึกษา 2560 <u>https://law.kmitl.ac.th/wp-</u> <u>content/uploads/2018/03/k32.1-2018.pdf</u> 6.3 มติคณะกรรมการสภาวิชาการ ครั้งที่ 11/2563 เรื่อง ขอความเห็นชอบการส่งคะแนนและเกรดผ่านระบบ

สำนักงานอิเล็กทรอนิกส์ ลงวันอังคารที่ 24 พฤศจิกายน 2563

6.4 หลักเกณฑ์การส่งคะแนนและเกรด ระดับปริญญาตรีและระดับบัณฑิตศึกษา ผ่านระบบสำนักงาน อิเล็กทรอนิกส์ ลงวันที่ 2 ธันวาคม พ.ศ. 2563 จากสำนักทะเบียนและประมวลผล

# 7. แบบฟอร์มที่ใช้ (Form) :

- 7.1 แบบฟอร์มไฟล์ตารางคะแนนและเกรด
- 7.2 รายงานฉบับร่าง
- 7.3 รายงานฉบับสมบูรณ์

|       | กรอกคะแนนเ                                                    | ฉพาะช่องที่ถูกแรเงาพื้นหลังเป็นสีเทา | เท่านั้น ส่ว | บนช่อง รวม  | ง%และเกร  | รด ระบบจะ | ะคำนวณใ | ห้หลังจาก | าอัพโหลดไฟล์นี้คืนแล้ว |
|-------|---------------------------------------------------------------|--------------------------------------|--------------|-------------|-----------|-----------|---------|-----------|------------------------|
|       | ใบบันทึกคะแนนและตัดเกรด<br>ประจำภาคเรียนที่ 2 ปีการศึกษา 2562 |                                      |              |             |           |           |         | หน้า: 1/2 |                        |
|       |                                                               |                                      |              |             |           |           |         |           |                        |
|       |                                                               | 9059XXXXX XXXX                       | XXXE 1       | ທຸกกลุ่ม    | (จำนวเ    | เนักศึกษ  | า 67 คน | )         |                        |
|       |                                                               |                                      |              |             |           |           |         |           |                        |
| ลำดับ | รหัส นศ.                                                      | ชื่อ - นามสกุล                       | าดูงานใ      | ข้าชั้นเรีย | Midterm   | Final     | รวม%    | เกรด      | ประเภท                 |
|       |                                                               |                                      | เต็ม 40 ค    | เต็ม 10 ค   | เต็ม 25 ค | เต็ม 25 ค | 100%    |           |                        |
| 1     | 59XXXXXX                                                      | นางสาวA                              | 40           | 10          | 15        | 20        | 85      |           | Credit                 |
| 2     | 59XXXXXX                                                      | นางสาว B                             | 35           | 10          | 19        | 21.5      | 85.5    |           | Credit                 |
| 3     | 60XXXXXX                                                      | นาย C                                | 40           | 10          | 16        | 22.5      | 88.5    |           | Credit                 |
| 4     | 60010021                                                      | นาย D                                | 40           | 10          | 12.5      | 21        | 83.5    |           | Credit                 |

รูปที่ 1 แสดง แบบฟอร์มไฟล์ตารางคะแนนและเกรด

|                                                                                              | คู่มือการปฏิบัติงาน (Work manual)          | รหัส : W-GE1-004    |
|----------------------------------------------------------------------------------------------|--------------------------------------------|---------------------|
|                                                                                              | ชื่อกระบวนงาน : การส่งเกรดของอาจารย์พิเศษ  | เริ่มใช้ : 14/07/64 |
|                                                                                              |                                            | แก้ไชครั้งที่ : 00  |
|                                                                                              | ส่วนงานที่รับผิดชอบ : สำนักวิชาศึกษาทั่วไป | Page 7 of 7         |
| Division of Computer for Computation and Statistics, Office of The Registrar, DOIT'L. (1981) |                                            |                     |

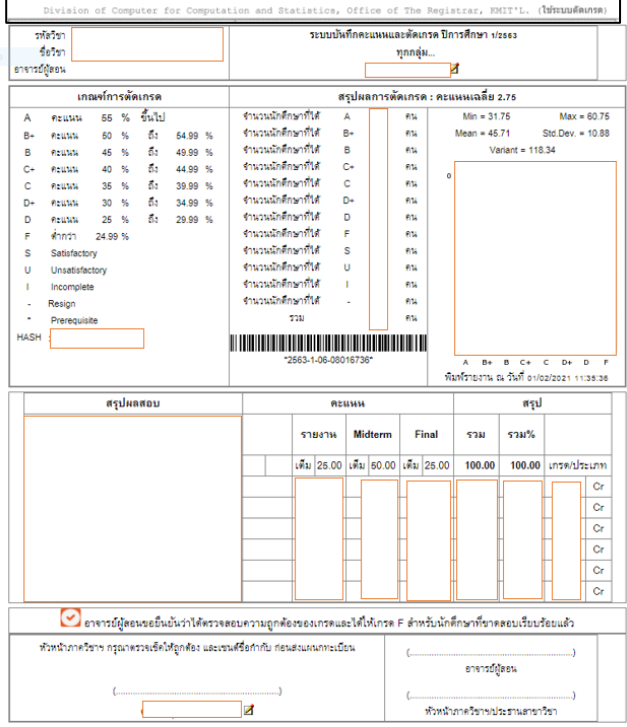

# รูปที่ 2 แสดงรายงานฉบับร่าง ระบบบันทึกคะแนนและตัดเกรด

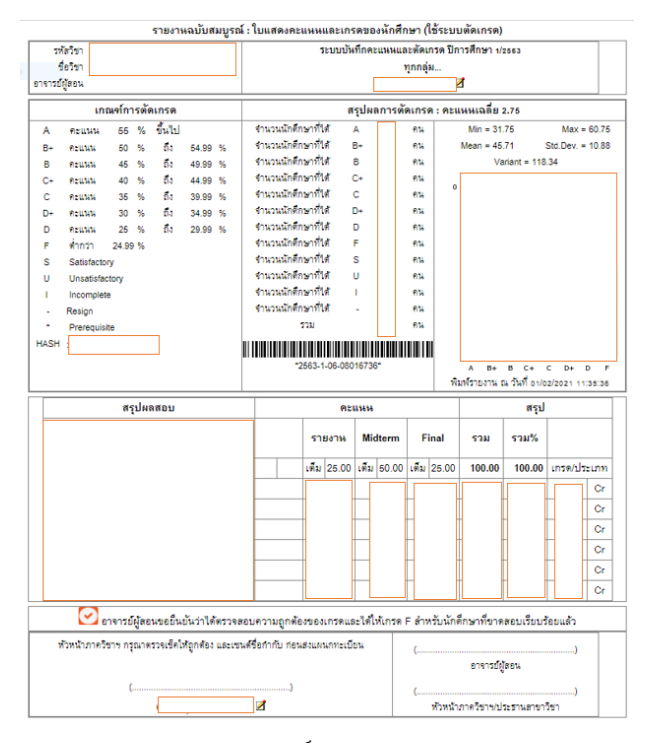

รูปที่ 3 แสดงรายงานฉบับสมบูรณ์ ระบบบันทึกคะแนนและตัดเกรด

8. ค่าธรรมเนียม (Fee): ไม่มีค่าธรรมเนียม